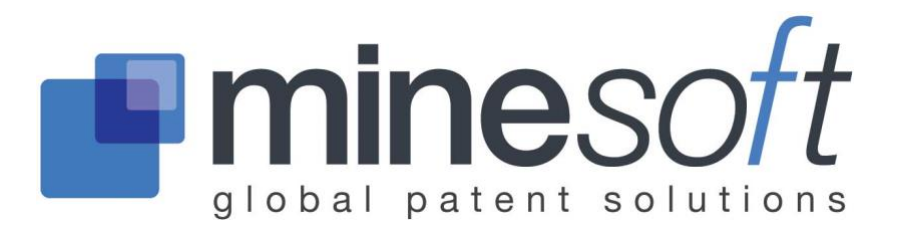

# Legal Status Viewer

# **About Legal Status Viewer**

The Legal Status Viewer gives an overview of the legal status information for a selected family.

# **Accessing Legal Status Viewer**

Access the viewer from the results page, select *Status* on the right-hand side of the family bar. The legal status viewer will open in a new window.

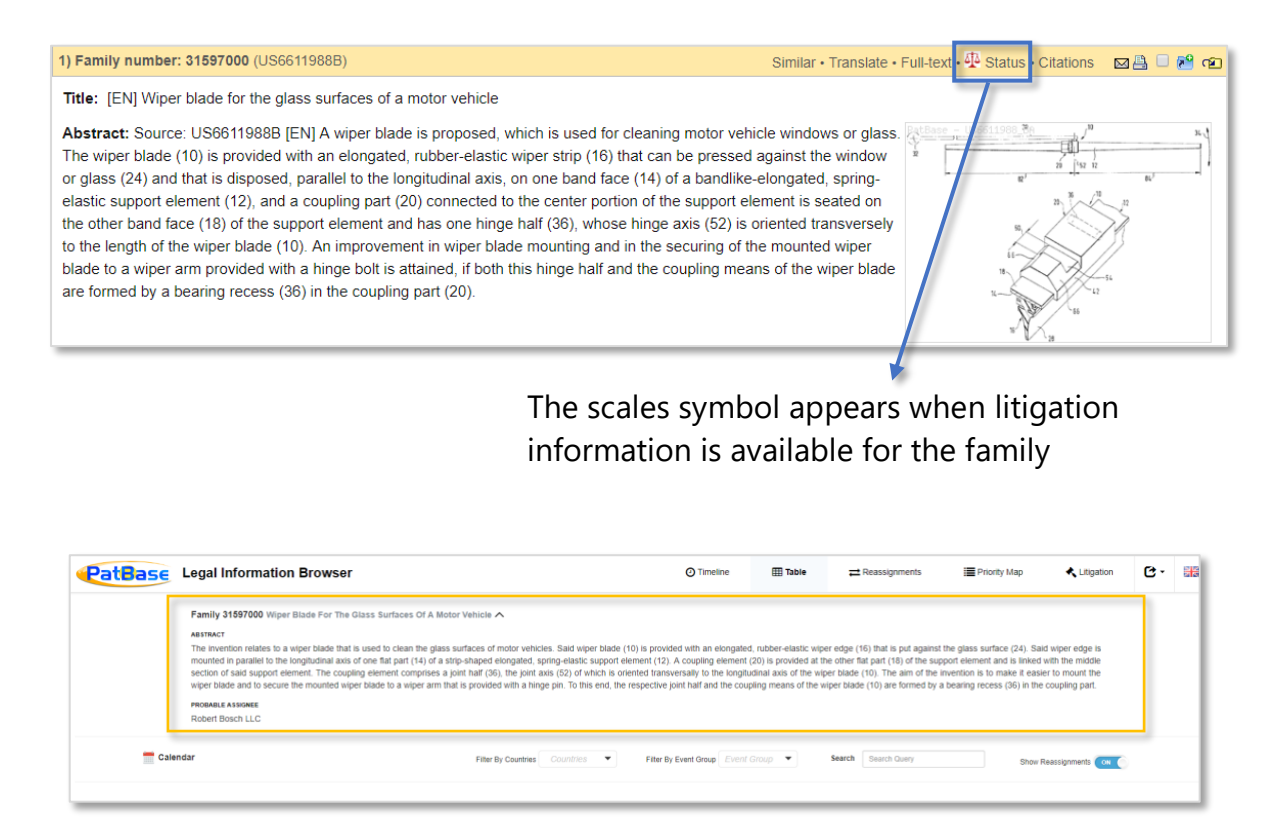

To view the probable assignee and abstract for the family, click on the arrow at the top of the page.

Page 1 of 12 Legal Status Viewer User Guide support@minesoft.com

# Legal status event groups

The Legal Status groupings are based on the INPADOC PRS codes and the patent office codes from each national patent office. These are allocated into categories making them easy to manage:

| LSAS | Reassignment                                                  | LSNP | Entry into national phase                                                   |
|------|---------------------------------------------------------------|------|-----------------------------------------------------------------------------|
| LSDW | Deemed<br>withdrawn/abandoned/cancelled                       | LSOP | Opposition/filed/request for revocation/annulment                           |
| LSES | Examined/supplementary search report issued                   | LSPB | Published                                                                   |
| LSFE | Renewal fees paid                                             | LSRE | Restored/reinstated/amended/partially amended                               |
| LSGT | Granted/extended<br>(supplementary protection<br>certificate) | LSRV | Revoked/rejected/annulled/invalid                                           |
| LSLE | Lapsed/expired/ceased/dead                                    | LSWD | Withdrawn/abandoned/cancelled/<br>surrendered/suspended/terminated/<br>void |
| LSLI | License                                                       | LSAP | Applied                                                                     |
| LSNE | Non-entry into national phase                                 | LSRX | Re-examination                                                              |
| LSAL | Appeal                                                        |      |                                                                             |

## **Timeline view**

The timeline view shows the legal status history of each application in a family. Above the timeline, there are options to *Filter by countries* or alternatively use the search bar to find specific information. There are also options to choose whether to show reassignments, calculated expiry dates or EP National Phases.

## **Filter by Country**

Open the drop-down menu and use the checkboxes to select countries of interest, once the selection has been made, click *OK*. To remove the filter, open the drop-down menu again and select *Reset*.

| Filter By Countries | Search        | Show Calcula     |  |  |  |  |  |
|---------------------|---------------|------------------|--|--|--|--|--|
|                     | Australia (AU | )                |  |  |  |  |  |
|                     | Austria (AT)  |                  |  |  |  |  |  |
| 06 2007             | Belgium (BE)  |                  |  |  |  |  |  |
|                     | Brazil (BR)   |                  |  |  |  |  |  |
|                     | China P.Rep.  | (CN)             |  |  |  |  |  |
|                     | Cyprus (CY)   |                  |  |  |  |  |  |
|                     | Czech Repub   | olic (CZ)        |  |  |  |  |  |
|                     | Denmark (DK   | ()               |  |  |  |  |  |
|                     | European Par  | tent Office (EP) |  |  |  |  |  |
|                     | Finland (FI)  |                  |  |  |  |  |  |
|                     | OK            | Reset            |  |  |  |  |  |

## Show calculated expiry dates

The calculated expiry dates consider the different patent terms for each country, the type of document, and additional information (where available), for example: Supplementary Protection Certificates (SPCs) and Patent Term Extensions (PTEs).

When the calculated expiry dates are activated, the timeline is extended into the future, ending with either a red or orange line. The red line symbolises a *Calculated Patent Term Expiry*, the orange line symbolises an *Assumed Expiry*.

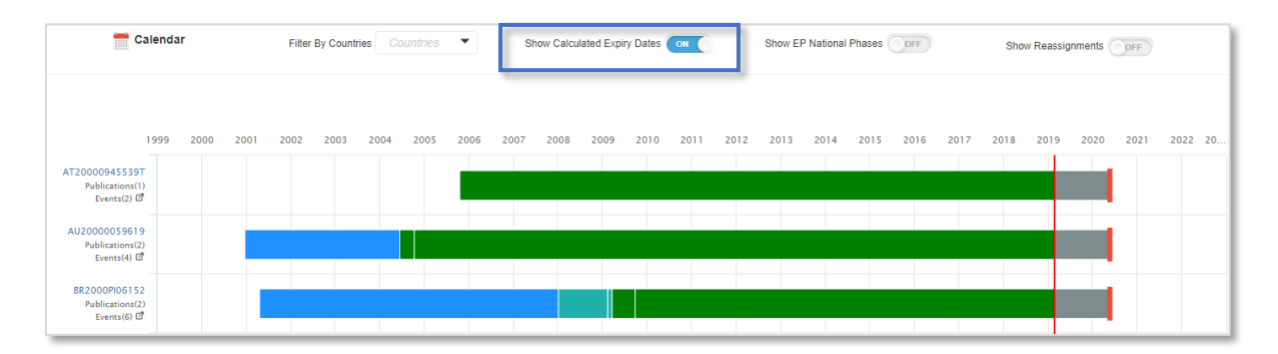

Page 3 of 12 Legal Status Viewer User Guide support@minesoft.com

## **Show EP National Phase**

When this option is activated, the EP National Phase(s) for each granted EP document will be shown, so the legal status for each jurisdiction included under the EP document will be shown.

| Show Calculated Expiry Dates OFF | Show EP National Phases ON | Show Reassignments OFF |
|----------------------------------|----------------------------|------------------------|
|----------------------------------|----------------------------|------------------------|

The EP National Phase(s) can also be shown by opening the drop-down underneath each EP publication.

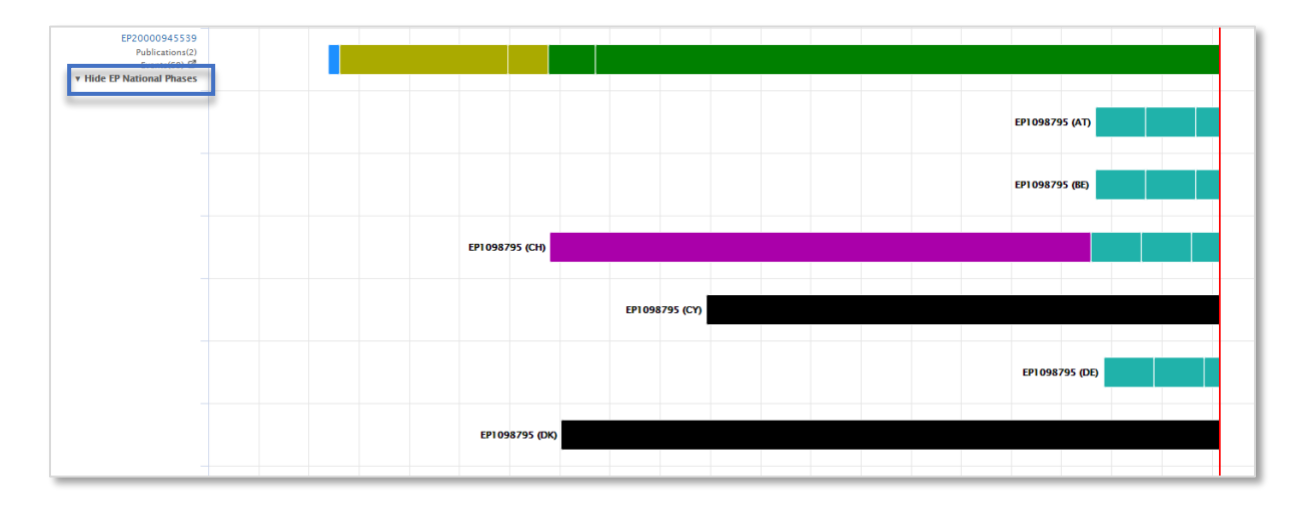

## **Show Reassignments**

Once activated, this option will show any available reassignment information for each application. Reassignment information is presented as a maroon bar under the standard legal status bar.

| 2016 2017 2018 2019 2020 | 2021 |
|--------------------------|------|

Page 4 of 12 Legal Status Viewer User Guide support@minesoft.com For more detailed information about Reassignments, select the *Reassignments* tab from the toolbar.

## **Table View**

The table view shows the Application Number, Application Date, Publication Number, Kind Code, Source, Event Date, Event Code, Event Group and Event Details for each publication within the family.

| Application<br>No. 11 | Application<br>Date 11 | Publication No. 11 | Kind 🔐 | Source  | Event<br>Date ↓↑ | Event<br>Code ↓↑ | Event<br>Group ↓↑ | Event Details                                                                                                    |
|-----------------------|------------------------|--------------------|--------|---------|------------------|------------------|-------------------|----------------------------------------------------------------------------------------------------|
| AT20000945539T        | 20000519               | AT305865           | E      | PatBase | 20051015         |                  | LSGT              | Granted / Extensions (SPC, CPC, PTE)                                                                                                    |
|                       |                        | AT305865           | Е      | PatBase | 20200519         |                  | PEXP              | Calculated Patent Term Expiry                                                                                                    |
| AU20000059619         | 20000519               | AU200059619        | A1     | PatBase | 20001218         |                  | LSPB              | Published / Reissued                                                                                                    |
|                       |                        | AU774020           | B2     | PatBase | 20040610         |                  | LSGT              | Granted / Extensions (SPC, CPC, PTE)                                                                                                    |
|                       |                        | AU774020           | B2     | INPADOC | 20041007         | +FGA             | LSGT              | Letters patent sealed or granted (standard patent)                                                                                                    |
|                       |                        | AU774020           | B2     | PatBase | 20200519         |                  | PEXP              | Calculated Patent Term Expiry                                                                                                    |
| BR2000PI06152         | 20000519               | BRPI0006152        | А      | PatBase | 20010417         |                  | LSPB              | Published / Reissued                                                                                                    |
| T                     |                        | BRPI0006152        | A      | INPADOC | 20080102         | - B 0 8 F        | LSFE              | Application fees: dismissal - article 86 of industrial property law Referente a 3a anuidade.                                                                     |
|                       |                        | BRPI0006152        | А      | INPADOC | 20090210         | + B 0 8 G        | LSFE              | Application fees: restoration                                                                                                    |
|                       |                        | BRPI0006152        | А      | INPADOC | 20090317         | B09A             | LSGT              | Decision: intention to grant                                                                                                    |
|                       |                        | BRPI0006152        | B1     | INPADOC | 20090922         | + B 1 6 A        | LSGT              | Patent or certificate of addition of invention granted<br>Prazo de validade: 20 (vinte) anos contados a partir de 19/05/2000, observadas as<br>condicoes legais. |
|                       |                        | BRPI0006152        | B1     | PatBase | 20200519         |                  | PEXP              | Calculated Patent Term Expiry                                                                                                    |

The hyperlinked application number will direct you to the register where you can view more information about the legal status for the specific publication(s).

The event code is the official legal status code used by the patent office in question or INPADOC. The event group is a generated by PatBase, grouping together different event codes into multiple categories. For information about the event group in question, either hover your mouse over the relevant code, or scroll to the bottom of the page to find the key, which contains all the available groups in the family.

| Legend                                                                                 |
|----------------------------------------------------------------------------------------|
| LSAS - Reassignment / Change of Name / Mortgage / Merger                               |
| LSES - Examined / Search Report / Supplementary Search Report                          |
| LSFE - Renewal Fees                                                                    |
| LSGT - Granted / Extensions (SPC, CPC, PTE)                                            |
| LSLE - Lapsed / Expired / Ceased / Dead                                                |
| LSNP - National Phase Entry                                                            |
| LSPB - Published / Reissued                                                            |
| LSRE - Restored / Reinstated / Amended / Partially Amended / Correction                |
| LSWD - Withdrawn / Abandoned / Cancelled / Surrendered / Suspended / Terminated / Void |
| PEXP - Calculated Patent Term Expiry                                                   |

Page 5 of 12 Legal Status Viewer User Guide support@minesoft.com The table can be sorted by application number, application date, publication number, kind code, source, event date, event code, event group or event details by clicking on the arrows next to the relevant header.

Above the table, there are options to filter by country and event group or alternatively use the search bar to find specific information. You can also choose whether or not to show reassignments.

## Reassignments

The reassignment table shows the publication number, date, assignee information, standardized assignee information, and most reassignment event.

Each publication can be viewed in the national patent office website, by clicking on the <sup>C</sup> next to the publication number. Alternatively, you can click on the publication number itself to load a *Publication Summary*.

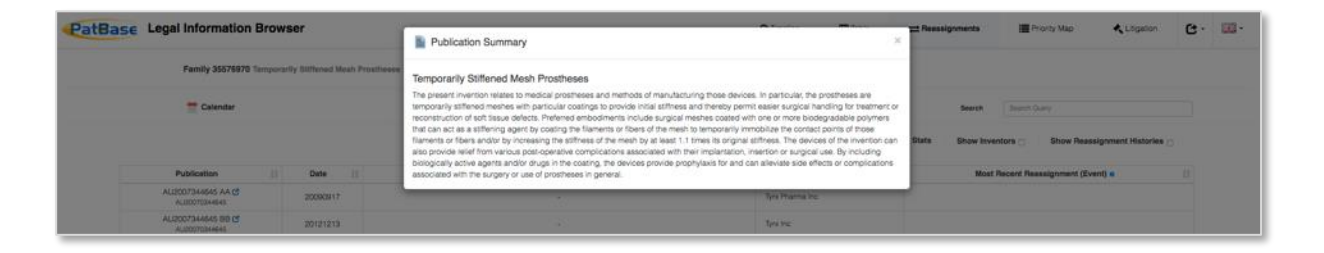

Above the Reassignment table, there are options to filter by country or alternatively use the search bar to find specific information. In addition, there is a *Stats* option, a *Show Inventor* option and a *Show Reassignment Histories* option.

#### Stats

The Stats option will load a pop out window which shows a table of all the assignees included within the family and how many times the assignee occurs. This can also be presented as a pie chart by selecting Chart option. The pie chart can be downloaded as a PDF, JPEG, PNG or vector and/or printed as required.

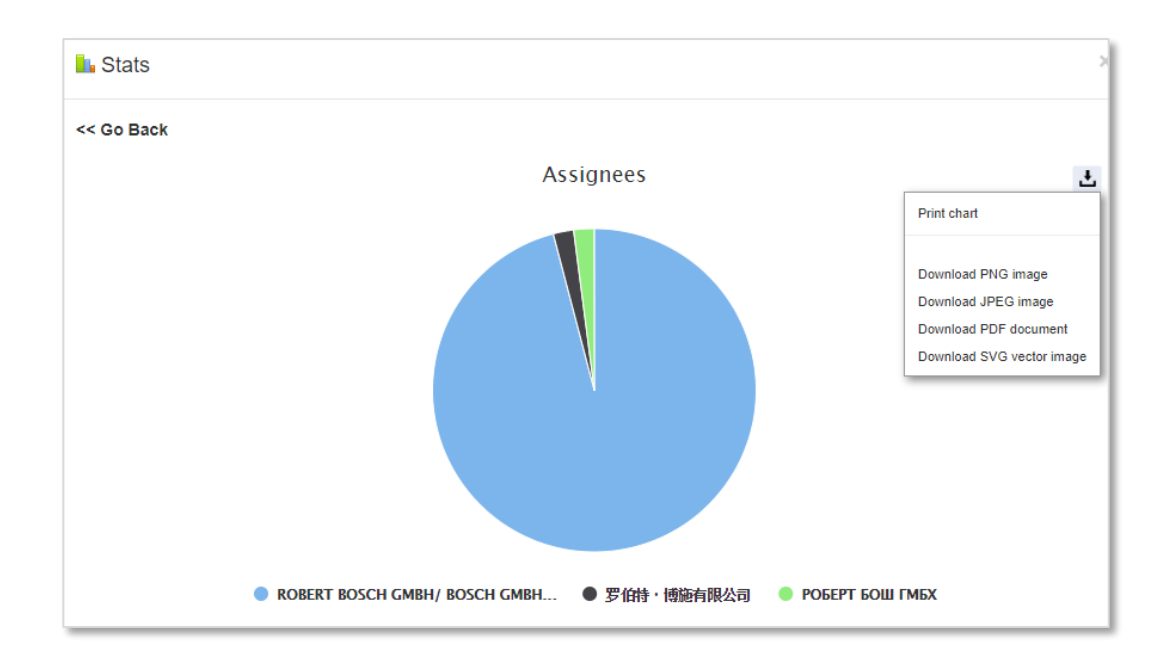

## **Show Inventors**

Once you have ticked the checkbox next to "Show Inventors", 2 additional columns will appear in the Reassignment table with Inventor and Standardised Inventor information.

|                                   |          |                     |                     |                                 | h.                 | Stats | Show Inventors 🗹 |
|-----------------------------------|----------|---------------------|---------------------|---------------------------------|--------------------|-------|------------------|
| Publication 1                     | Date 🕼   | Inventors 🕼         | Inventors (Std.) ↓↑ | Assignees ↓↑                    | Assignees (Std.) ا |       | Most Recent Re   |
| AT305865 E 🕝<br>AT20000945539T    | 20051015 |                     | De Block Peter      | Robert Bosch Gmbh               | Bosch Gmbh Robert  |       |                  |
| AU200059619 A1 🕑<br>AU2000059619  | 20001218 | Peter De<br>Block   | Block Peter De      | Robert Bosch Gmbh               | Bosch Gmbh Robert  |       |                  |
| AU200059619 A5 🗹<br>AU2000059619  | 20001218 | Peter De<br>Block   | Block Peter De      | Robert Bosch Gmbh               | Bosch Gmbh Robert  |       |                  |
| AU774020 B2 🕝<br>AU20000059619    | 20040610 | Peter De<br>Block   | Block Peter De      | Robert Bosch Gmbh               | Bosch Gmbh Robert  |       |                  |
| BRPI0006152 A G<br>BR2000PI06152  | 20010417 | Peter De<br>Block   | Block Peter De      | Robert Bosch Gmbh               | Bosch Gmbh Robert  |       |                  |
| BRPI0006152 B1 C<br>BR2000PI06152 | 20090811 | Peter De<br>Block   | Block Peter De      | -                               | -                  |       |                  |
| CN1160213 C C<br>CN20008000958    | 20040804 | De Block<br>彼得・德布洛克 | Peter<br>Block De   | Robert Bosch Gmbh<br>罗伯特・博施有限公司 | Bosch Gmbh Robert  |       |                  |

The reassignment history can be viewed in two ways, to load all reassignment histories, tick the checkbox next to *Show Reassignment Histories*.

| US | US6611988 BA C<br>US20010744482<br>SN09/744482 |  | Robert Bosch Gmbh                            |            | Bosch Gmbh Robert |
|----|------------------------------------------------|--|----------------------------------------------|------------|-------------------|
| Ļ  | Event Date                                     |  | Conveyance/ Assignor/ Assignee (1 Event)     | ent(s) 1 🔹 |                   |
|    | 1st Apr. 2011                                  |  | Assignment<br>Listed Assignor → ROBERT BOSCH | OIS        |                   |
|    |                                                |  |                                              |            |                   |

Page 7 of 12 Legal Status Viewer User Guide support@minesoft.com To check the reassignment history for a specific publication, select *\*More reassignments are available* (this shows the history where additional information is available), a pop-out window will appear with a Reassignment History Table for the publication of interest.

| Most Recent Reassignme                             | nt (Event) o                      | ł |
|----------------------------------------------------|-----------------------------------|---|
| Transfer of rights of an application<br>TYRX, INC. |                                   |   |
| Effective Date: 20120125                           |                                   |   |
| Transfer of rights of an application               |                                   |   |
| Effective Date: 20120125                           |                                   |   |
| Transfer of sights of an application               |                                   |   |
| TYRX, INC.                                         |                                   |   |
| Effective Date: 20120125                           |                                   |   |
| Assignment                                         |                                   |   |
| TYRX, INC., NEW JERSEY                             |                                   |   |
|                                                    | *More reassignments are available |   |
|                                                    |                                   |   |

# **Priority Map**

The Priority Map page is split into 4 tabs: Relationship Table, Patent List, Priority List, Priority Relationship Diagram.

## **Relationship Table**

The relationship table shows how the publications within a family are related by priority number by ticking corresponding priority numbers for each patent within the family.

The drop-down menu on the right-hand side allows you to order the table by Priority (A-Z), Priority (Z-A), Priority Date (Ascending) & Priority Date (Descending). The table can also be ordered by patent number (alphabetical) & publication date, by clicking the arrows in the bottom of each cell.

| Base Lega                           | Information E                                                                                                   | Browser                                                                                                    |                                                                                                    |                                                                                                    | () Timeline                                                                                                    | I Table                                                                                                    |                                                                                                    | E Priority Map                                                                                      | 🔦 Litigation                                                                         | C |
|-------------------------------------|----------------------------------------------------------------------------------------------------|----------------------------------------------------------------------------------------------------|----------------------------------------------------------------------------------------------------|----------------------------------------------------------------------------------------------------|----------------------------------------------------------------------------------------------------|----------------------------------------------------------------------------------------------------|----------------------------------------------------------------------------------------------------|----------------------------------------------------------------------------------------------------|--------------------------------------------------------------------------------------|---|
| Famil                               | y 31597000 Wiper Bla                                                                                            | ade For The Glass Sur                                                                                      | faces Of A Motor Vehicle 🔨                                                                                                    |                                                                                                    |                                                                                                    |                                                                                                    |                                                                                                    |                                                                                                    |                                                                                      |   |
| ABSTRA                              | ICT                                                                                                    |                                                                                                    |                                                                                                    |                                                                                                    |                                                                                                    |                                                                                                    |                                                                                                    |                                                                                                    |                                                                                      |   |
| The in<br>mount<br>section<br>wiper | vention relates to a wipe<br>ed in parallel to the long<br>n of said support element<br>blade and to secure the | er blade that is used to<br>gltudinal axis of one flat<br>nt. The coupling eleme<br>mounted wiper blade to | clean the glass surfaces of m<br>part (14) of a strip-shaped elo<br>nt comprises a joint half (36),<br>o a wiper arm that is provided | otor vehicles. Said wiper blade<br>ingated, spring-elastic support<br>the joint axis (52) of which is c<br>with a hinge pin. To this end, th | (10) is provided with an elongat<br>element (12). A coupling element<br>priented transversally to the long<br>e respective joint half and the coupling<br>of the long set of the long set of the long s | led, rubber-elastic wiper<br>at (20) is provided at the<br>itudinal axis of the wiper<br>oupling means of the wiper | edge (16) that is put against the<br>other flat part (18) of the suppo<br>blade (10). The aim of the inve<br>er blade (10) are formed by a b | e glass surface (24).<br>ort element and is lini<br>ention is to make it e<br>earing recess (36) in | Said wiper edge is<br>ed with the middle<br>asier to mount the<br>the coupling part. |   |
| Rober                               | ILE ASSIGNEE<br>I Bosch LLC                                                                                     |                                                                                                    |                                                                                                    |                                                                                                    |                                                                                                    |                                                                                                    |                                                                                                    |                                                                                                    |                                                                                      |   |
| Relationship Table                  | Patent List Price                                                                                               | ority List Priority R                                                                                      | elationship Diagram                                                                                                    |                                                                                                    |                                                                                                    |                                                                                                    |                                                                                                    |                                                                                                    |                                                                                      |   |
| 6 Priorities 31 Pa                  | tents                                                                                                    |                                                                                                    |                                                                                                    |                                                                                                    |                                                                                                    |                                                                                                    | c                                                                                                    | Order By Price                                                                                      | rity (A-Z)                                                                           |   |
| Paten                               | t No.                                                                                                    | Date 11                                                                                                    | DE19991024661<br>(19990528)                                                                                                    | DE19991038400<br>(19990813)                                                                                                    | DE20005011288<br>(20000519)                                                                                                    | KR20017000596<br>(20010115)                                                                                         | WO2000DE 01<br>(200005 9)                                                                                                    | 1618 Prio<br>Prio<br>Prio<br>Prio                                                                   | rity (A-Z)<br>rity (Z-A)<br>rity Date (Ascending)<br>rity Date (Descending)          |   |
| AT30586                             | :5 E                                                                                                    | 20051015                                                                                                   | ~                                                                                                    | ~                                                                                                    |                                                                                                    |                                                                                                    |                                                                                                    |                                                                                                    | ×                                                                                    | ~ |
| 📷 AU2000                            | 59619 A1                                                                                                    | 20001218                                                                                                   | ~                                                                                                    | ~                                                                                                    |                                                                                                    |                                                                                                    | ~                                                                                                    |                                                                                                    | ~                                                                                    | ۹ |
| 🔛 AU2000                            | 39619 A5                                                                                                    | 20001218                                                                                                   | ~                                                                                                    | ~                                                                                                    |                                                                                                    |                                                                                                    | ~                                                                                                    |                                                                                                    | ~                                                                                    | ۹ |
| B AU7740                            | 20 B2                                                                                                    | 20040610                                                                                                   | ~                                                                                                    | ~                                                                                                    |                                                                                                    |                                                                                                    | ~                                                                                                    |                                                                                                    | ~                                                                                    | ۹ |
| BRPI000                             | /6152 A                                                                                                    | 20010417                                                                                                   | ~                                                                                                    | ~                                                                                                    |                                                                                                    |                                                                                                    |                                                                                                    |                                                                                                    | ~                                                                                    | ۹ |
| BRPI000                             | J6152 B1                                                                                                    | 20090811                                                                                                   | ~                                                                                                    | ~                                                                                                    |                                                                                                    |                                                                                                    |                                                                                                    |                                                                                                    | ~                                                                                    | ۹ |
| CN1160                              | 213 C                                                                                                    | 20040804                                                                                                   | ~                                                                                                    | ~                                                                                                    |                                                                                                    |                                                                                                    |                                                                                                    |                                                                                                    |                                                                                      | ۹ |
| 💴 CN1310                            | 677 A                                                                                                    | 20010829                                                                                                   | ~                                                                                                    | ~                                                                                                    |                                                                                                    |                                                                                                    |                                                                                                    |                                                                                                    |                                                                                      | Q |
| CZ2001                              | )322 A3                                                                                                    | 20010711                                                                                                   | ~                                                                                                    | ~                                                                                                    |                                                                                                    |                                                                                                    |                                                                                                    |                                                                                                    |                                                                                      | Q |
| 🛏 CZ2959                            | 15 86                                                                                                    | 20051116                                                                                                   | ~                                                                                                    | ~                                                                                                    |                                                                                                    |                                                                                                    |                                                                                                    |                                                                                                    |                                                                                      | Q |
| 💻 DE1993                            | 8400 A1                                                                                                    | 20001130                                                                                                   | ~                                                                                                    | ~                                                                                                    |                                                                                                    |                                                                                                    |                                                                                                    |                                                                                                    |                                                                                      | Q |
| E5001                               | 1288 D1                                                                                                    | 20060216                                                                                                   | ~                                                                                                    | ~                                                                                                    | ~                                                                                                    |                                                                                                    |                                                                                                    |                                                                                                    | ~                                                                                    | Q |
|                                     |                                                                                                    |                                                                                                    |                                                                                                    |                                                                                                    |                                                                                                    |                                                                                                    |                                                                                                    |                                                                                                    |                                                                                      |   |

To view only members of a strict family (i.e. patents that share the same priority numbers) simply click the magnifying glass on the right-hand side. To go back to viewing the priority relationships for the entire family, click the reverse arrow in the top row.

| WO2000DE01619<br>(20000519) Select only                                                  | Priority (A-Z) Undo | strict family<br>election.  |   |  |  |  |  |  |
|------------------------------------------------------------------------------------------|---------------------|-----------------------------|---|--|--|--|--|--|
| this stric                                                                               | t family.           | WO2000DE01618<br>(20000519) | ñ |  |  |  |  |  |
| •                                                                                        | 0                   | ~                           | Q |  |  |  |  |  |
| •                                                                                        | ~                   | ~                           | Q |  |  |  |  |  |
| ~                                                                                        | ų                   | ~                           | Q |  |  |  |  |  |
| ~                                                                                        | Q                   | ~                           | ۹ |  |  |  |  |  |
| Relationship Table Patent List (19/31) Priority List (3/6) Priority Relationship Diagram |                     |                             |   |  |  |  |  |  |
| 6 Priorities 19 Patents                                                                  |                     |                             |   |  |  |  |  |  |

*Please note, this will also change the patents shown in the Patent List and Priority List tabs.* 

# **Patent List**

The patent list shows which patents are associated with which priority numbers within a family. The columns show the patent number, publication date and priority numbers.

The table can be ordered by patent number (alphabetical), publication date (ascending or descending) and priority number (alphabetical).

# **Priority List**

The priority list shows which priority numbers are associated with which patents. This is useful for seeing which priority numbers are most common within a family. The columns show the priority number, priority date, and publication numbers.

The table can be ordered by priority number (alphabetical), priority date (ascending or descending), publication number.

# **Priority Relationship Diagram**

The priority relationship diagram is the most visually appealing option; therefore, it is useful for sharing. Download/print options are available in the top right-hand corner.

| ase Legal Information          | Browser            |                               |  | C | Timeline | III Table | Priority Map | <ul> <li>Litigation</li> </ul> | G.       | <b>36</b> - |
|--------------------------------|--------------------|-------------------------------|--|---|----------|-----------|--------------|--------------------------------|----------|-------------|
| Family 35576970                | Temporarily Stiffs | aned Mesh Prostheses 🗸        |  |   |          |           |              |                                |          |             |
| Relationship Table Patent List | Priority List      | Priority Relationship Diagram |  |   |          |           |              |                                |          |             |
| _                              |                    |                               |  |   |          |           |              | Der                            | 2        |             |
| AU2013200515 AA                |                    |                               |  |   |          |           |              | Download JP<br>Download PD     | 4G<br>24 |             |
|                                |                    |                               |  |   |          |           |              |                                |          |             |
| AU2013200515 88                | $\mathbf{N}$       |                               |  |   |          |           |              | AU20070351                     | 374      |             |
| AU2013200515 CA                | 11                 |                               |  |   |          |           |              | AU20070352                     | 548      |             |

# Litigation

Where available, the litigation tab will show all litigation proceedings for a patent family.

It can be viewed either by case or publication by selecting your preferred choice from the drop-down menu.

The table can be sorted by Case Number, Filing Date, Court, Nature, Plaintiff, Defendant and Status by clicking the arrows in the top row.

For US litigation, click on the <sup>C</sup> link next to the case number of interest. Or, if you are a Darts-ip user, select the Darts-ip icon <sup>O</sup> to load more information in Darts-ip. There is a direct link to Darts-ip for all available litigation cases.

| Case Number 1        | Filing Date | Court 1                         | Nature 1 | Plaintiff 1         | Defendant                                                                            |
|----------------------|-------------|---------------------------------|----------|---------------------|--------------------------------------------------------------------------------------|
| 6:12-cv-00832 🧑 🕑    | 2013-03-25  | Texas Eastern District<br>Court | Patent   | Novelpoint Tracking | Ford Motor Company                                                                   |
| >> View Publications |             |                                 |          |                     |                                                                                      |
| 4:12-cv-00191 of 🕑   | 2012-04-02  | Texas Eastern District<br>Court | Patent   | Novelpoint Tracking | Alamo Industries and Dynamex and E J Ward and Track What Matters and X5 GPS Tracking |
| >> View Publications |             |                                 |          |                     |                                                                                      |
| 6:12-cv-00832 o 🕑    | 2013-03-25  | Texas Eastern District<br>Court | Patent   | Novelpoint Tracking | Ford Motor Company                                                                   |
| >> View Publications |             |                                 |          |                     |                                                                                      |
| 2:12-cv-00713 o 🕑    | 2012-11-12  | Texas Eastern District<br>Court | Patent   | Novelpoint Tracking | APPLE                                                                                |
| >> View Publications |             |                                 |          |                     |                                                                                      |
| 2:12-cv-00714 of 🕑   | 2012-11-12  | Texas Eastern District<br>Court | Patent   | Novelpoint Tracking | Blackberry and Research In Motion                                                    |
| >> View Publications |             |                                 |          |                     |                                                                                      |
| 2:12-cv-00716 🥣 🕑    | 2012-11-12  | Texas Eastern District<br>Court | Patent   | Novelpoint Tracking | Hewlett-Packard Company                                                              |
| >> View Publications |             |                                 |          |                     |                                                                                      |
| 2:12-cv-00715 🤠 🕑    | 2012-11-12  | Texas Eastern District<br>Court | Patent   | Novelpoint Tracking | Htc America                                                                          |

More information is available about the contested publication(s) by clicking *View Publications* underneath the case number of interest.

#### **Download/print options**

Download and print options are available for each section. An offline link can be generated and shared by email, or the data can be downloaded as an Excel, PDF or Word document.

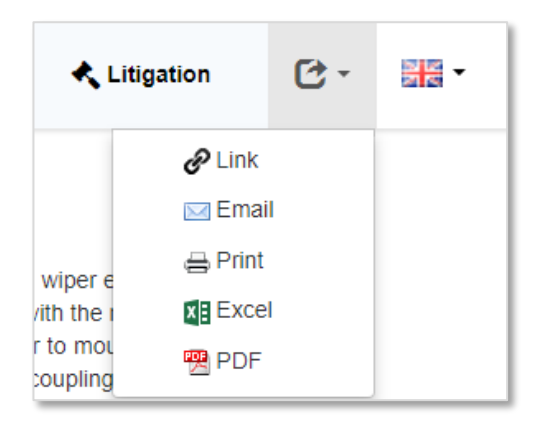

Page 11 of 12 Legal Status Viewer User Guide support@minesoft.com

# Contact us

If you have any questions regarding the legal status viewer, contact <a href="mailto:support@minesoft.com">support@minesoft.com</a> or call us on +44 (0)20 8404 0651.

Page 12 of 12 Legal Status Viewer User Guide support@minesoft.com